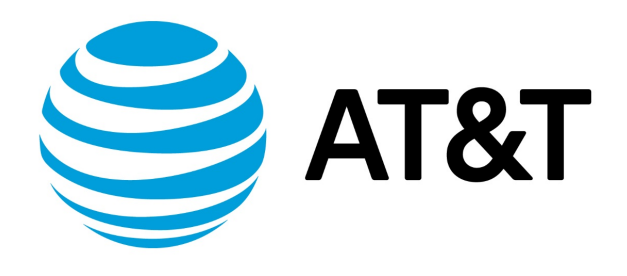

# Hard Disks and Persistent Devices Installation Guide, 17.2.0

## Contents

| About This Guide                                  | . 5 |
|---------------------------------------------------|-----|
| nstalling the System                              | . 6 |
| Overview                                          | . 6 |
| Before you begin                                  | . 6 |
| Image-based installation                          | 6   |
| Sample installation session                       | . 7 |
| Specify the boot device in the system BIOS        | 8   |
| Test your installation                            | . 8 |
| Verify the release and system type                | . 8 |
| Verify connectivity                               | . 9 |
| Jpgrading the System                              | 10  |
| Release-specific upgrade information              | 10  |
| Upgrade overview                                  | 10  |
| Before upgrading                                  | 10  |
| Upgrading the Vyatta ISO using "add system image" | 10  |
| Sample session: "add system image"                | 10  |
| nstallation and Upgrade Commands                  | 12  |
| add system image                                  | 12  |
| clone system image                                | 13  |

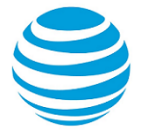

|      | delete system image           | 14 |
|------|-------------------------------|----|
|      | install image                 | 14 |
|      | rename system image           | 15 |
|      | set system image default-boot | 15 |
|      | show system image             | 15 |
|      | spawn                         | 16 |
| List | of Acronyms                   | 17 |

# Copyright Statement

© 2017 AT&T Intellectual Property. All rights reserved. AT&T and Globe logo are registered trademarks of AT&T Intellectual Property. All other marks are the property of their respective owners.

The training materials and other content provided herein for assistance in training on the Vyatta vRouter may have references to Brocade as the Vyatta vRouter was formerly a Brocade product prior to AT&T's acquisition of Vyatta. Brocade remains a separate company and is not affiliated to AT&T.

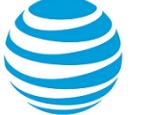

## About This Guide

This guide describes how to install and upgrade software on a persistent device, such as hard disk, flash drive, or USB stick on AT&T products that run on the AT&T Vyatta Network Operating System (referred to as a virtual router, vRouter, or router in the guide).

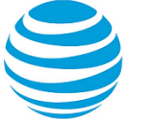

# Installing the System

## Overview

The AT&T Vyatta vRouter installs and runs on most standard x86 servers and PCs. The system installs from AT&T Vyatta vRouter LiveCD onto a variety of persistent devices, including a hard drive, USB memory stick, and compact Flash.

You install the system from LiveCD, which you create before installation. The installation process uses LiveCD as the source image, formats the device on which the system is being installed, installs the system, and, if possible, preserves configuration from previous installations. When the installation is completed, you reboot your system and the newly installed system begins running. This method is called disk-based installation and uses the binary system image for installation. Disk-based installation allows you to install multiple versions of the AT&T Vyatta vRouter as images and switch between the images easily.

**Note:** Not all hardware supports the ability to boot from a USB device or compact Flash; check the BIOS of your hardware to see if it does.

## Before you begin

Before installing an AT&T Vyatta vRouter, prepare for the installation by performing these tasks:

• Find out the system name of the device onto which the software is to be installed. The installation process reformats the specified partition, so it is critical to specify the correct partition. For systems dedicated to AT&T Vyatta vRouter, the system-selected defaults can be used.

If you are installing a system onto a USB memory stick, insert the memory stick into a USB port. The system detects that the USB device is installed and notifies you; record the name of the device as displayed in the system message (for example, /dev/sdb). Specify this device when prompted during the installation procedure.

- Make sure you have a minimum of 2 GB of free space on the system for a root partition. A minimum of 4 GB of free space is recommended for a production installation.
- Make sure you have a minimum of 2 GB of RAM on the system. A minimum of 4 GB is recommended.
- The data plane supports from 1 to 128 CPUs. At least 4 CPUs are recommended for optimum performance.
- If you plan to install a system onto a USB stick, check the BIOS setup of your hardware to confirm that it supports the ability to boot from a USB device.
- Make sure any firmware- or driver-based RAID functionality, such as Intel Matrix Storage Manager (IMSM), is disabled in the BIOS of your system. Firmware-based RAID is not supported by the AT&T Vyatta vRouter. The AT&T Vyatta vRouter installation process offers to enable software RAID if two hard disks of equal size are detected. Software-based RAID is more reliable and compatible on AT&T Vyatta vRouter. Consult the documentation from your hardware manufacturer for instructions on disabling firmware-based RAID.
- Specify the boot device for the CD before installing the system, and change the boot device to hard drive after the installation. For more information about specifying the boot device, refer to Specify the boot device in the system BIOS (page 8)

## Installing the system

To perform the installation, run the install image command from a running system. For a fresh installation, the running system is LiveCD, which you create before installation.

The process for creating LiveCD is described in AT&T Vyatta vRouter LiveCD Installation Guide.

To install the binary image, perform the following steps.

- 1. Create and boot LiveCD.
- 2. Enter the install image command.

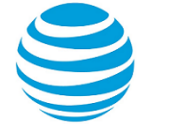

- 3. Enter values to create drives and partitions, as required, in your server.
- 4. Enter a username for the administrator account.
- 5. Enter a password for the new username that you provided for the administrator.
- 6. When installation is completed, remove the LiveCD disk.
- 7. Set the BIOS on your system to boot from the device on which the AT&T Vyatta vRouter software is now installed.
- 8. Reboot the system.
- 9. Test the installation.

### Sample installation session

The following example shows how to install an AT&T Vyatta vRouter by using the install image command.

#### Installing an AT&T Vyatta vRouter

The following example shows how to install AT&T Vyatta vRouter by using the install image command. The name of the image in the example is 17.1.0.

vyatta@vyatta:~\$ install image

```
Welcome to the AT&T Vyatta vRouter image installer.
What would you like to name this image? [17.1.0-MASTER.12302358]:
This image will be named: 17.1.0-MASTER.12302358
The vRouter system requires a minimum 4096MB disk space
on a partiton type 83 (Linux).
Probing drives: OK
The following drives were detected on your system:
       7516MB
 sda
Install the image on? [sda]:
Validating defaults... [OK]
Checking drive for previous configurations...
Cannot mount /dev/sda1
Looking for config files from previous installations on sda2...
I found the following installed system image(s) with config files on sda2:
 1: 17.1.0-MASTER.12221817
Would you like to save config information from it? (Yes/No) [Yes] No
OK. Config information not saved.
Enter username for administrator account [vyatta]:
Enter password for administrator account
Enter password for user 'vyatta':
Retype password for user 'vyatta':
I found the following configuration files:
    /config/config.boot
    /opt/vyatta/etc/config.boot.default
Which one should I copy? [/config/config.boot]:
Enter the desired system console [ttyS0]:
Enter the console speed [115200]:
A legacy partition table (msdos) supports drives up to 2 TB
GPT partition format supports larger drives and partitions
Disk label type (msdos/gpt) [gpt]:
Would you like me to try to partition a drive automatically
or would you rather partition it manually with parted?
If partitions are already set up, you may skip this step.
Partition (Auto/Parted/Skip) [Auto]:
Welcome to the Automated Partition Installer!
Size of BIOS_BOOT partition? [256]:
```

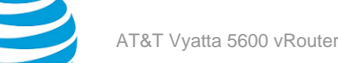

Page 8

```
Size of the log partition? [0]:
Size of the virt-images (libvirt) partition? [1024]:
Size of the swap partition? [1024]:
Using 4690 for the vRouter.
Ready to write partitions to disk
Continue (Yes/No) [No]: Yes
Removing old partitions...
Writing partition to disk: [sda] [BIOS_PART] [256]
Writing partition to disk: [sda] [vRouter] [4690] [ext4]
Creating filesystem on /dev/sda2...OK
Writing partition to disk: [sda] [LIBVIRT] [1024] [ext4]
Creating filesystem on /dev/sda3...OK
Writing partition to disk: [sda] [linux-swap] [1024]
Setting up swapspace version 1, size = 1000444 KiB
no label, UUID=ac002778-a285-4e4e-aa31-81963ac881a5
Settling...Done!
Mounting /dev/sda2...
Setting up grub on /dev/sda: OK
Copying squashfs image...
Copying kernel and initrd images...
Copying /config/config.boot...
Running post-install script...
Done.
vyatta@vyatta:~$
```

Note: The password for the vyatta user must be changed from its default of vyatta.

## Specify the boot device in the system BIOS

You can configure the BIOS to specify the device from which to boot.

To specify the boot device:

- 1. During the boot sequence press the appropriate key sequence (for example, <F2>) to interrupt the boot sequence and enter the BIOS setup program for your system.
- 2. In the boot sequence menu, arrange the boot devices such that the device name (for example, USB HDD for a USB stick or IDE or SATA for a compact Flash) is first in the list so that the system attempts to boot from it first.
- 3. Save the settings and reboot the system. When the system restarts, it boots from the device specified.

## **Testing your installation**

After the system has successfully booted, you see the login: prompt. This prompt indicates that the system is operational.

Perform the following procedures to test your installation:

- Verify the release and system type
- Verify connectivity

### Verifying the release and system type

You must confirm that the correct release version is running on the system.

To verify the release and system type, perform the following steps.

- 1. Log in with the username and password that you provided during installation. During installation, if you did not select the default user of vyatta, use the new username and password you created during the installation. Use the default password of vyatta unless you have changed it.
- 2. Enter the show version command.

Info:

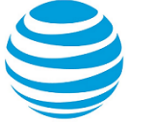

- The Version: line displays the version number of the system that is running. Ensure that the displayed result is the version you require.
- The System type: line displays the type of hardware on which the system is running and whether it is in a virtual environment. Ensure that the displayed result is the version you require.
- The Boot via: line displays the type of system that is running.

### Verifying connectivity

After you confirm that the correct version is running, you must confirm that the system can be accessed on the local network. Configure an Ethernet interface on the system and ping the interface from another host on the network.

**Note:** In the system, a data plane interface is an abstraction that represents the underlying physical or virtual Ethernet interface of the system. The terms Ethernet interface and data plane interface are synonymous in this guide.

To test the system connectivity, perform the following steps:

1. At the command prompt, enter the commands that are shown in the example, substituting an IP address from your existing subnet. The example uses the following network and IP address.

Info:

- The network is 192.168.1.0/24.
- The IP address of the interface is 192.168.1.81.

Make the appropriate substitutions for your network, as shown in the following example.

#### Example:

```
vyatta@vyatta:~$ configure
vyatta@vyatta# set interfaces dataplane dp0sN address 192.168.1.81/24
vyatta@vyatta# commit
vyatta@vyatta# save
vyatta@vyatta# exit
vyatta@vyatta:~$
```

2. From another host on the same subnet, ping the interface to ensure that it is up. From a Linux or Windows command prompt, enter the following command, substituting the IP address you assigned to the interface.

#### Info:

ping 192.168.1.81

If the system can be reached, you see replies from it in response to the pings. If so, your system is installed and can be accessed on your network.

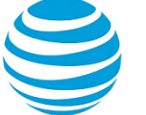

# Upgrading the System

## **Release-specific upgrade information**

Your system may have special upgrade considerations, depending on your release. For release-specific upgrade information and to ensure that configuration information is correctly preserved, see the release notes for your release.

## **Upgrade overview**

Using the add system image command is currently the only supported upgrade method for physical hardware systems.

You must download a new system image from Business Center, and then add the image to previous versions of the system that are present by using the add system image command. The add system image command also allows you to migrate the current configuration to the new image. After the system is rebooted, the new image is running.

## **Before upgrading**

Before upgrading the system, you must perform the following tasks.

- Save your existing configuration file for reference. Your configuration file is named config.boot and is located in the /config directory.
- Ensure that you have enough space on your root partition to load the image. You can determine the amount of space that is available by using the show system storage command.
- Download the ISO image file to use for your upgrade.

## **Upgrading the ISO**

The add system image command uses an ISO file as the image source. The command installs the image with existing images and sets the new image as the default boot image. The new image is run the next time the system is rebooted.

Determine the location of the ISO file and record the name of the file.

To prepare for the upgrade, perform the following steps.

- 1. Enter the add system image command. Use the location and name of the ISO file as arguments in the command, as shown in Example of upgrading the ISO (*page 10*).
- 2. Before you reboot the system, confirm that the new image is loaded and ready to run the next time the system is rebooted. (Enter the show system image command; see Example of upgrading the ISO (page 10).)
- 3. Reboot the system by entering the reboot command. The system restarts with the new system image.

## Example of upgrading the ISO

The following example shows how to use the add system image command to upgrade the xxx.iso system image, where xxx is the file name of the ISO image that you have downloaded. The following example uses the 4.xR1 image.

```
vyatta@vyatta:~$ add system image /home/vyatta/xxx.iso
Checking MD5 checksums of files on the ISO image...OK.
Done!
What would you like to name this image? [4.xR1]:
OK. This image will be named: 4.xR1
```

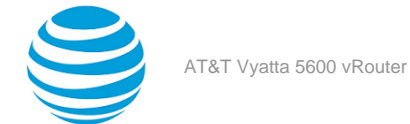

Installing "4.xR1" image. Copying new release files... Would you like to save the current configuration directory and config file? (Yes/No) [Yes]: Copying current configuration... Would you like to save the SSH host keys from your current configuration? (Yes/No) [Yes]: Copying SSH keys... Setting up grub configuration... Done. vyatta@vyatta:~\$

The following example shows how to display installed images.

vyatta@vyatta:~\$ show system image The system currently has the following image(s) installed: 1: xxx (default boot) 2: yyy (running version)

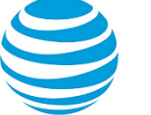

# Installation and Upgrade Commands

## add system image

Adds a binary system image to the currently running system.

#### Syntax:

add system image { iso-filename | iso-URL [ username username password password ] }

#### iso-filename

Name of the image file to be added.

#### iso-URL

URL location of the image file to be added.

#### username *username*

Specifies the username that is required to log in to the remote system at the indicated URL location. **password** 

Specifies the password that is required to log in to the remote system at the indicated URL location. If the username is specified, then a password must also be specified.

#### **Operational mode**

Use this command to add a binary image to the currently running system. A system image can be added to a system that was installed by using a disk-based installation or an image-based installation. After an image is added, it is set as the new default boot image and is run the next time the system is booted.

The command validates the MD5 checksums of the files that are contained in the ISO image to ensure that the image has not been corrupted. In addition, the command does not allow more than one copy of an image to exist on the same system.

The iso-filename and iso-URL arguments provide the source for the ISO image file.

The following table shows how to specify the file syntax for different file locations.

| Location         | Specification                                                                                                    |
|------------------|----------------------------------------------------------------------------------------------------|
| An absolute path | For iso-filename, use standard UNIX file specification.                                                                                                    |
| A relative path  | For <i>iso-filename</i> , you can also specify the path name relative to the current directory.                                                                                                    |
| FTP server       | Use the following syntax for the <i>iso-URL</i> argument:<br>ftp://user:passwd@host/image-file<br>where <i>user</i> is the username on the host, <i>passwd</i><br>is the password that is associated with the<br>username, <i>host</i> is the host name or IP address of<br>the FTP server, and <i>image-file</i> is the ISO image file,<br>including the path. Alternatively, the username and<br>password can be specified as <b>username</b> and <b>password</b><br>arguments of the add system image command.<br>If you do not specify <i>user</i> and <i>passwd</i> , you are<br>prompted for them. |

| Location    | Specification                                                                                                    |
|-------------|----------------------------------------------------------------------------------------------------|
| SCP server  | Use the following syntax for the <i>iso-URL</i> argument:                                                                                                    |
|             | <pre>scp://user:passwd@host/image-file</pre>                                                                                                    |
|             | where <i>user</i> is the username on the host, <i>passwd</i> is the password that is associated with the username, <i>host</i> is the host name or IP address of the SCP server, and <i>image-file</i> is the ISO image file, including the path. Alternatively, the username and password can be specified as <b>username</b> and <b>password</b> arguments to the add system image command. If you do not specify <i>user</i> and <i>passwd</i> , you are prompted for them. |
| HTTP server | Use the following syntax for the iso-URL argument:                                                                                                    |
|             | http://host/image-file                                                                                                    |
|             | where <i>host</i> is the host name or IP address of<br>the HTTP server and <i>image-file</i> is the ISO image<br>file, including the path relative to the HTTP root<br>directory.                                                                                                    |
| TFTP server | Use the following syntax for the <i>iso-URL</i> argument:                                                                                                    |
|             | tftp://host/image-file                                                                                                    |
|             | where <i>host</i> is the host name or IP address of<br>the TFTP server, and <i>image-file</i> is the ISO image<br>file, including the path relative to the TFTP root<br>directory.                                                                                                    |

## clone system image

Creates a copy of a system image that is installed on the local system or a remote system.

#### Syntax:

clone system image [ user@host: ] source-image-name new-image-name [ clean ]

user

Username on a remote host. A username is required for remote host access through SCP and is not required for cloning a local system image.

host

Host name or IP address of a remote host. The host name or IP address is required for remote access through SCP and is not required for cloning a local system image.

#### source-image-name

Name of a system image to be copied. The source image can exist on the local system or a remote system.

#### new-image-name

Name of the new (copied) system image. An image with this name must not exist on the system.

clean

Creates an empty read/write directory tree for the new image, which is a new image that is functionally equivalent to the source image as it existed when it was originally installed.

#### **Operational mode**

Use this command to create a copy of a system image that is installed on the local system or a remote system.

If user@host is specified, the image is fetched from the named host by using the Secure Copy Protocol (SCP). If user@host is omitted, source-image-name is the name of an image that exists on the system, and new-image-

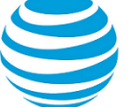

*name* is the image name that the system uses for the clone. No image that is named *source-image-name* can exist on the system.

Command completion is performed for local image names if *user@host* is not specified. No command completion is performed on remote image names if *user@host* is specified.

If the **clean** argument is omitted, the command copies the squashfs file that is being used by the image named *source-image-name* and the read/write directory tree of *source-image-name*. If the **clean** argument is given, the read/write directory tree of *source-image-name* is not copied. Instead, an empty read/write directory tree is created for the new image, which creates a new image that is functionally equivalent to the source image as it existed when it was initially installed.

Images created by this command behave the same as images that are installed by install image (*page 14*) or add system image (*page 12*).

Both the HTTPS and SSH services must be enabled on the remote system for clone system image (*page 13*) to work properly. The HTTPS service is enabled by using the set service https command in configuration mode. The SSH service is enabled by using the set service ssh command in configuration mode.

## delete system image

Deletes an image from the local disk drive.

#### Syntax:

delete system image [ image-name ]

When the command is entered without an image name, the system prompts for the image to delete.

#### image-name

Name of an image to be deleted.

#### **Operational mode**

Use this command to delete an image from the local disk drive.

The image and all its local files, including its configuration file, are destroyed. Because this command is destructive, the system prompts for confirmation.

Command completion displays all valid completions for the *image-name* argument. If the *image-name* argument is omitted, the system displays a list of available images and prompts you to select one.

If the system was originally installed in disk-based mode, an **image-name** option is available that you can use to direct that the disk-based installation must be deleted.

The system does not allow you to delete the currently running system image. However, the system does allow you to delete the image currently selected to be run at the next reboot. If you delete that image, the system uses the currently running image when the system is next rebooted.

## install image

Installs a binary image of the system.

Syntax: install image

#### **Operational mode**

Use this command to install a binary image of the system.

After the installation is completed, you can add multiple image versions to the same partition by using the add system image command, and you can then choose which version to boot by using the set system image default-boot command. This functionality allows you to move easily between different versions of the system.

If you have a new system and want to install from scratch, you can boot LiveCD or LiveUSB and run the install image command to install the image on LiveCD or LiveUSB to the disk. The install image command operates similarly to the install system command—it creates and formats a new disk partition and then installs the image to the partition while preserving the system configuration.

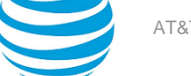

### rename system image

Renames an image.

#### Syntax:

rename system image old-image-name new-image-name

#### old-image-name

Name of an existing image to be renamed.

*new-image-name* New name for the image.

#### Operational mode.

Use this command to rename an image.

The old name must match the name of an image on the system. The system does not allow you to rename the currently running system image. The new system image name cannot be in use by another image.

## set system image default-boot

Selects an image to be run when the system is next rebooted.

#### Syntax:

set system image default-boot [ image-name ]

If the command is used without specifying an image name, the system displays a list of available images and prompts you to select one.

#### image-name

Name of an image to be run when the system is rebooted.

#### **Operational mode**

Use this command to select an image to run when the system is next rebooted.

When multiple system images have been installed by using the add system image command, you can use this command to direct the system to boot from a specific system image the next time the system is restarted.

Command completion displays all valid completions for the *image-name* argument. If the *image-name* argument is omitted, the system displays a list that shows all images that are installed on the system and prompts you to select one. If the system was originally installed in disk-based mode, a special **image-name** option is available so that you can select the disk-based system as the default system from which to boot.

### show system image

Displays a list of all images that are installed on the system.

#### Syntax:

```
show system image[ storage | version ]
```

#### storage

Displays the amount of disk space that is used by each image.

#### version

Includes the image version number in the display of system images.

#### **Operational mode**

Use this command to display a list of all images that are installed on the system.

The command output identifies the image that is currently running and the image that has been selected to run when the system is next rebooted. If the system was originally installed in disk-based mode, one of the image names identifies that installation.

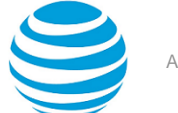

### spawn

Allows you to run any native Linux command through the operational mode infrastructure.

#### Syntax:

spawn command-name [ text ]

#### command-name

Command to run

#### text

An argument to a command

#### **Operational mode**

Use this command to run any native Linux command through the operational mode infrastructure.

Commands that are spawned are run by the local shell, and with the current user's permissions. The spawned command provides a documented and supported way of running any Linux command.

The spawned command prevents any changes to the set of modeled commands from effecting the user's ability to run native commands consistently, if they are using this supported method.

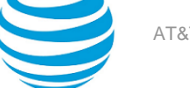

# List of Acronyms

| Acronym | Description                                   |
|---------|-----------------------------------------------|
| ACL     | access control list                           |
| ADSL    | Asymmetric Digital Subscriber Line            |
| АН      | Authentication Header                         |
| AMI     | Amazon Machine Image                          |
| API     | Application Programming Interface             |
| AS      | autonomous system                             |
| ARP     | Address Resolution Protocol                   |
| AWS     | Amazon Web Services                           |
| BGP     | Border Gateway Protocol                       |
| BIOS    | Basic Input Output System                     |
| BPDU    | Bridge Protocol Data Unit                     |
| CA      | certificate authority                         |
| ССМР    | AES in counter mode with CBC-MAC              |
| СНАР    | Challenge Handshake Authentication Protocol   |
| CLI     | command-line interface                        |
| DDNS    | dynamic DNS                                   |
| DHCP    | Dynamic Host Configuration Protocol           |
| DHCPv6  | Dynamic Host Configuration Protocol version 6 |
| DLCI    | data-link connection identifier               |
| DMI     | desktop management interface                  |
| DMVPN   | dynamic multipoint VPN                        |
| DMZ     | demilitarized zone                            |
| DN      | distinguished name                            |
| DNS     | Domain Name System                            |

| Acronym | Description                                                  |
|---------|--------------------------------------------------------------|
| DSCP    | Differentiated Services Code Point                           |
| DSL     | Digital Subscriber Line                                      |
| eBGP    | external BGP                                                 |
| EBS     | Amazon Elastic Block Storage                                 |
| EC2     | Amazon Elastic Compute Cloud                                 |
| EGP     | Exterior Gateway Protocol                                    |
| ECMP    | equal-cost multipath                                         |
| ESP     | Encapsulating Security Payload                               |
| FIB     | Forwarding Information Base                                  |
| FTP     | File Transfer Protocol                                       |
| GRE     | Generic Routing Encapsulation                                |
| HDLC    | High-Level Data Link Control                                 |
| I/O     | Input/Output                                                 |
| ICMP    | Internet Control Message Protocol                            |
| IDS     | Intrusion Detection System                                   |
| IEEE    | Institute of Electrical and Electronics Engineers            |
| IGMP    | Internet Group Management Protocol                           |
| IGP     | Interior Gateway Protocol                                    |
| IPS     | Intrusion Protection System                                  |
| IKE     | Internet Key Exchange                                        |
| IP      | Internet Protocol                                            |
| IPOA    | IP over ATM                                                  |
| IPsec   | IP Security                                                  |
| IPv4    | IP Version 4                                                 |
| IPv6    | IP Version 6                                                 |
| ISAKMP  | Internet Security Association and Key Management<br>Protocol |
| ISM     | Internet Standard Multicast                                  |

| Acronym | Description                           |
|---------|---------------------------------------|
| ISP     | Internet Service Provider             |
| KVM     | Kernel-Based Virtual Machine          |
| L2TP    | Layer 2 Tunneling Protocol            |
| LACP    | Link Aggregation Control Protocol     |
| LAN     | local area network                    |
| LDAP    | Lightweight Directory Access Protocol |
| LLDP    | Link Layer Discovery Protocol         |
| MAC     | medium access control                 |
| mGRE    | multipoint GRE                        |
| MIB     | Management Information Base           |
| MLD     | Multicast Listener Discovery          |
| MLPPP   | multilink PPP                         |
| MRRU    | maximum received reconstructed unit   |
| MTU     | maximum transmission unit             |
| NAT     | Network Address Translation           |
| NBMA    | Non-Broadcast Multi-Access            |
| ND      | Neighbor Discovery                    |
| NHRP    | Next Hop Resolution Protocol          |
| NIC     | network interface card                |
| NTP     | Network Time Protocol                 |
| OSPF    | Open Shortest Path First              |
| OSPFv2  | OSPF Version 2                        |
| OSPFv3  | OSPF Version 3                        |
| PAM     | Pluggable Authentication Module       |
| PAP     | Password Authentication Protocol      |
| PAT     | Port Address Translation              |
| PCI     | peripheral component interconnect     |

| Acronym | Description                                |
|---------|--------------------------------------------|
| PIM     | Protocol Independent Multicast             |
| PIM-DM  | PIM Dense Mode                             |
| PIM-SM  | PIM Sparse Mode                            |
| PKI     | Public Key Infrastructure                  |
| РРР     | Point-to-Point Protocol                    |
| PPPoA   | PPP over ATM                               |
| PPPoE   | PPP over Ethernet                          |
| РРТР    | Point-to-Point Tunneling Protocol          |
| PTMU    | Path Maximum Transfer Unit                 |
| PVC     | permanent virtual circuit                  |
| QoS     | quality of service                         |
| RADIUS  | Remote Authentication Dial-In User Service |
| RHEL    | Red Hat Enterprise Linux                   |
| RIB     | Routing Information Base                   |
| RIP     | Routing Information Protocol               |
| RIPng   | RIP next generation                        |
| RP      | Rendezvous Point                           |
| RPF     | Reverse Path Forwarding                    |
| RSA     | Rivest, Shamir, and Adleman                |
| Rx      | receive                                    |
| S3      | Amazon Simple Storage Service              |
| SLAAC   | Stateless Address Auto-Configuration       |
| SNMP    | Simple Network Management Protocol         |
| SMTP    | Simple Mail Transfer Protocol              |
| SONET   | Synchronous Optical Network                |
| SPT     | Shortest Path Tree                         |
| SSH     | Secure Shell                               |

| Acronym | Description                                              |
|---------|----------------------------------------------------------|
| SSID    | Service Set Identifier                                   |
| SSM     | Source-Specific Multicast                                |
| STP     | Spanning Tree Protocol                                   |
| TACACS+ | Terminal Access Controller Access Control System<br>Plus |
| TBF     | Token Bucket Filter                                      |
| ТСР     | Transmission Control Protocol                            |
| ТКІР    | Temporal Key Integrity Protocol                          |
| ToS     | Type of Service                                          |
| TSS     | TCP Maximum Segment Size                                 |
| Тх      | transmit                                                 |
| UDP     | User Datagram Protocol                                   |
| VHD     | virtual hard disk                                        |
| vif     | virtual interface                                        |
| VLAN    | virtual LAN                                              |
| VPC     | Amazon virtual private cloud                             |
| VPN     | virtual private network                                  |
| VRRP    | Virtual Router Redundancy Protocol                       |
| WAN     | wide area network                                        |
| WAP     | wireless access point                                    |
| WPA     | Wired Protected Access                                   |